# Pas à pas EDUCONNECT

Comment générer des codes de connexion pour les parents ?

Se connecter sur <u>https://externet.ac-creteil.fr/arena/pages/accueill.jsf#</u> avec sa clé OTP

Fatiha KETTOU – ERUN VILLEPINTE TREMBLAY EN FRANCE

Page 1

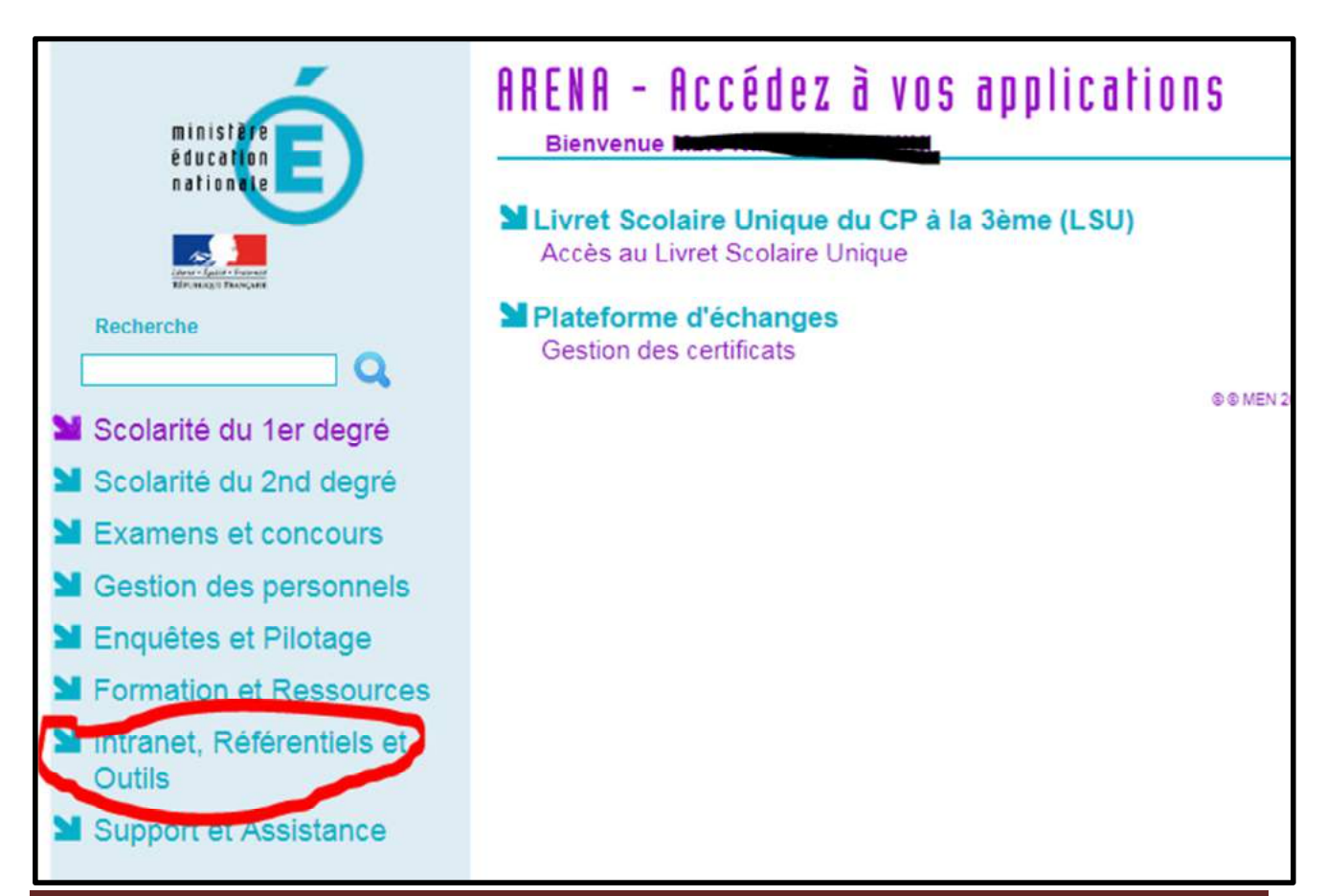

Fatiha KETTOU – ERUN VILLEPINTE TREMBLAY EN FRANCE

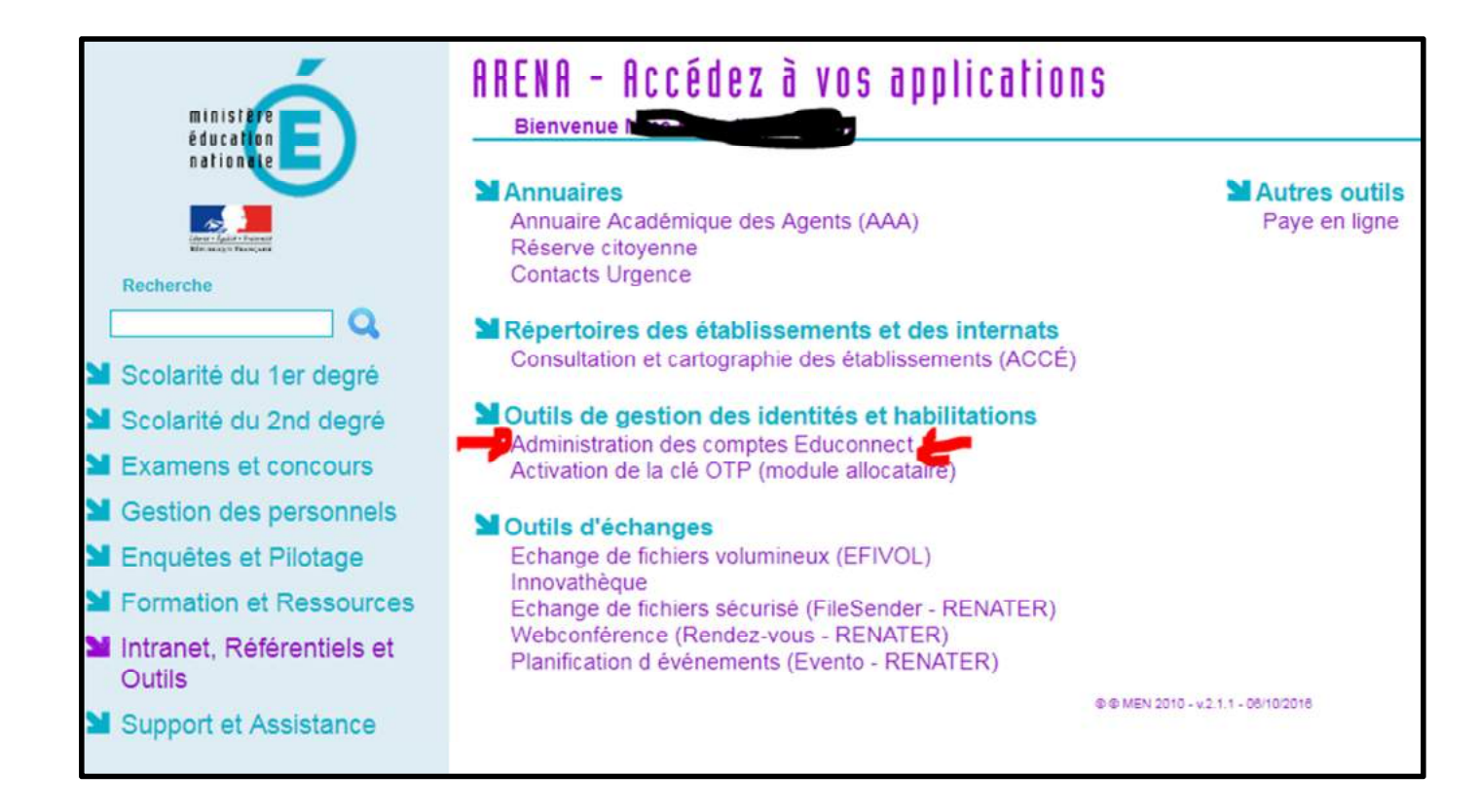

```
Fatiha KETTOU – ERUN VILLEPINTE TREMBLAY EN FRANCE
```

Page 3

# **ONGLET ACCUEIL**

| Ernauge Read               | MINISTÈRE<br>DE L'ÉDUCATION<br>NATIONALE ET<br>DE LA JEUNESSE |                                        | EduConnect - Administration des comptes<br>093 CELE ELEMENTAIRE PUBLIQUE                                                                                                    |                                                                    |
|----------------------------|---------------------------------------------------------------|----------------------------------------|----------------------------------------------------------------------------------------------------|--------------------------------------------------------------------|
| Accueil                    | Responsables                                                  | Statistiques                           |                                                                                                    |                                                                    |
| Accuell                    |                                                               |                                        |                                                                                                    |                                                                    |
| Avertiss<br>SIECLE<br>Bien | vement : Les données<br>pour le 2nd degré, Tou<br>venue       | utilisées par Edi<br>ute mise à jour d | uConnect concernant les élèves et leurs responsables proviennent du système d'information ONDE pour l<br>le données dans ces systèmes d'information n'est pas prise en compte immédiatement. Elle le sera le lenc | le 1er degré, du système d'information<br>demain, à partir de 10h. |
| Vous ave                   | az choisi ECOLE ELE!                                          | MENTAIRE PUB                           | BLIQUE                                                                                                    |                                                                    |
| Vous po<br>Vous po         | uvez gérer les compte<br>uvez afficher les statis             | s des responsab<br>tiques en cliquar   | iles d'élèves en cliquant sur l'onglet ci-dessus.<br>nt sur l'onglet ci-dessus.                                                                                                    |                                                                    |

## **ONGLET RESPONSABLES**

#### Cliquer sur la loupe pour afficher tous les responsables des élèves de l'école

| Kirusiga filme     | MINISTÈRE<br>DE L'EDUCATION<br>NATIONALE ET<br>DE LA JEUNESSE | ]                         | EduConnect -<br>093 Contractor -<br>VILLEPINTE | - Administ           | ration des co       | omptes         |                     |   | Common (*)     |
|--------------------|---------------------------------------------------------------|---------------------------|------------------------------------------------|----------------------|---------------------|----------------|---------------------|---|----------------|
| Accueil<br>Gestion | Responsables<br>des comptes res                               | Statistiques<br>ponsables | Nom ou prénom                                  | <u>Classe(s)</u> +   | État(s) de compte + | Adresse mail - | Origine du compte - | ٩ | )              |
|                    | Pour gérer les compl                                          | tes responsables,         | sélectionnez les critères de re                | echerche proposés ci | -dessus.            |                |                     |   |                |
|                    |                                                               |                           |                                                |                      |                     |                |                     |   | Version 2.19.0 |

```
Fatiha KETTOU – ERUN VILLEPINTE TREMBLAY EN FRANCE
```

Page 5

# **ONGLET RESPONSABLES**

#### Cocher pour sélectionner tous les responsables des élèves de l'école

|                 | MINISTÈRE<br>DE L'ÉDI,CATION<br>NATIONALE ET<br>DE LA JEUNESSE | VILI                                           | ECOLE ELEM                | ENTAIRE PUB       | on des d          | comptes              |                      |                                      |                                |
|-----------------|----------------------------------------------------------------|------------------------------------------------|---------------------------|-------------------|-------------------|----------------------|----------------------|--------------------------------------|--------------------------------|
| cuell<br>est on | Responsables Stat                                              | ables No                                       | m ou prénom               | Classe(s)- Ét     | at(s) de compte - | - Adresse mai        | I+ Origine du co     | mpte+ Q                              |                                |
| •               | responsable(s) séle                                            | ctionné(s)                                     | C (RejNotifier les compte | s 📕 Lister les co | omptes Ø Mo       | difier les comptes   |                      |                                      |                                |
| 8               | Élève                                                          | Classe                                         | Responsable               | e<br>Identifiant  | Messagerie        | Origine du<br>compte | Etat de compte       | Date de <sup>0</sup><br>distribution | Date<br>de<br>dernier<br>accés |
| 0               | ABBAOUI Yousra                                                 | Cours Moyen<br>2ème année                      | ABBAOUI Hanane            | h abbaoui         | ×                 | Etablissement        | Notifé et non activé | 07-05-2019                           |                                |
| 0               | ABBAOUI Yousra                                                 | Cours Moyen<br>2ème année                      | ABBAOUI Rachid            | r.abbaoul2        | ×                 | Etablissement        | Notifé et non activé | 07-05-2019                           |                                |
| 0               | ABDERRAHMANE Yasin                                             | Cours Moyen<br>2ême année                      | ABDERRAHMANE Amar         | a.abderrahmane6   | ×                 | Etablissement        | Notifé et non activé | 07-05-2019                           | 2                              |
| 0               | ABDERRAHMANE Yasin                                             | Cours Moyen<br>2ème année                      | ABDERRAHMANE Sonia        | s.abderrahmane8   | ×                 | Etablissement        | Notifé et non activé | 07-05-2019                           |                                |
| 0               | ADJAOUD Elina                                                  | Cours<br>Préparatoire<br>C co-<br>enseignement | AUJAOUD Natjib            | n.adjaoud2        | ×                 | Etablissement        | Notifé et non activé | 07-05-2019                           |                                |
| 0               | ADJAOUD Elina                                                  | Cours<br>Préparatoire<br>C co-<br>enseignement | ADJAOUD Tiziri            | t.adjaoud         | ×                 | Etablissement        | Notifé et non activé | 07-05-2019                           |                                |

### **ONGLET RESPONSABLES**

#### Rubrique (Re)Notifier les comptes

#### Cocher par feuilles individuelles imprimables

| ueil  | Responsabl  | es Statistiques               |                       |                                                                       |                                      |                   |                                   |                       |                         |                                |
|-------|-------------|-------------------------------|-----------------------|-----------------------------------------------------------------------|--------------------------------------|-------------------|-----------------------------------|-----------------------|-------------------------|--------------------------------|
| stion | des comptes | responsables                  | Nom ou prénom         | CI                                                                    | isse(s)∓ État(                       | s) de compte -    | Adresse mail <del>-</del>         | Origine du compte     | • Q                     |                                |
| _     |             |                               |                       |                                                                       |                                      |                   |                                   |                       |                         |                                |
| 30    | 9 responsa  | ble(s) sélectionné            | é(S) 🕑 (Re)Not        | fier les comptes                                                      | I≣ Lister les co                     | mptes 🌣 Modifi    | er les comptes                    |                       |                         |                                |
| e     | 5<br>Élève  | Clas                          | Avec réin             | nitialisation du mot<br>illes individuelles in<br>voi de coumers elec | de passe<br>nprimables<br>ctroniques | ¢ ¢<br>Messagerie | Origine du <sup>©</sup><br>compte | ë<br>État de compte   | Date de<br>distribution | Date<br>de<br>dernier<br>accès |
| G     | Z ABBAOUI   | Yousra Cours<br>2ème          | Moyen ABBAOU<br>année | JI Hanane                                                             | h.abbaoui                            | ×                 | Etablissement                     | Notifié et non activé | 07-05-2019              | ٢                              |
| 6     | Z ABBAOUI   | Yousra Cours<br>2ême          | Moyen ABBAOU<br>année | JI Rachid                                                             | r.abbaoul2                           | ×                 | Etablissement                     | Notifié et non activé | 07-05-2019              | ۲                              |
| 6     | Z ABDERRA   | HMANE Yasin Cours<br>2ême     | Moyen ABDERF<br>année | AHMANE Amar                                                           | a abderrahmanef                      | ×                 | Etablissement                     | Notifié et non activé | 07-05-2019              | ۲                              |
| G     | Ø ABDERRA   | HMANE Yasin Cours<br>2ème     | Moyen ABDERF<br>année | AHMANE Sonia                                                          | s abderrahmane8                      | ×                 | Etablissement                     | Notifié et non activé | 07-05-2019              | ۲                              |
| 6     | Z ADJAOUD   | Elina Cours<br>Prépa<br>C co- | s ADJAOU<br>aratoire  | ID Nadjib                                                             | n adjaoud2                           | ×                 | Etablissement                     | Notifié et non activé | 07-05-2019              | ۲                              |

Fatiha KETTOU – ERUN VILLEPINTE TREMBLAY EN FRANCE

Page 7

# **ONGLET RESPONSABLES**

### Télécharger le courrier au format PDF

| ieil   | Responsables                                                                          | tistiques                                                                                     |                                                                                |                                                                              |                                     |                                                                                       |                                                                                                    |                                                                                                    |                  |
|--------|---------------------------------------------------------------------------------------|-----------------------------------------------------------------------------------------------|--------------------------------------------------------------------------------|------------------------------------------------------------------------------|-------------------------------------|---------------------------------------------------------------------------------------|----------------------------------------------------------------------------------------------------|----------------------------------------------------------------------------------------------------|------------------|
| tion   | des comptes respons                                                                   | ables Nor                                                                                     | m ou prênom                                                                    | <u>Cla: se(s) - Éta</u>                                                      | at(s) de compte -                   | Adresse mai                                                                           | I- Origine du co                                                                                                   | empte-                                                                                                    |                  |
| _      |                                                                                       |                                                                                               | 12                                                                             |                                                                              |                                     |                                                                                       |                                                                                                    |                                                                                                    |                  |
| 0      | responsable(s) séle                                                                   | ctionné(s)                                                                                    | C (Re)Notifier les compte                                                      | s lister les co                                                              | omptes 🏼 🌣 Mod                      | ifier les comptes                                                                     |                                                                                                    |                                                                                                    |                  |
|        |                                                                                       |                                                                                               |                                                                                |                                                                              |                                     |                                                                                       |                                                                                                    |                                                                                                    |                  |
| La dis | stribution a été effectuée ave                                                        | ec succès pour le                                                                             | (s) compte(s) sélectionné(s)                                                   | Télécharger le cour                                                          | rrier au format PD                  | F 🚯                                                                                   |                                                                                                    |                                                                                                    |                  |
|        |                                                                                       |                                                                                               |                                                                                |                                                                              |                                     |                                                                                       |                                                                                                    |                                                                                                    | Date             |
|        | 14                                                                                    |                                                                                               |                                                                                |                                                                              |                                     |                                                                                       |                                                                                                    |                                                                                                    | de               |
|        |                                                                                       | () (P                                                                                         | 4                                                                              | -0                                                                           | 0                                   | Origina du                                                                            |                                                                                                    | Date de                                                                                                    | dernier          |
|        | Élève                                                                                 | Classe                                                                                        | Responsable                                                                    | 0<br>Identifiant                                                             | Messagerie                          | Origine du compte                                                                     | État de compte                                                                                                    | Date de<br>distribution                                                                                                    | dernier<br>accès |
| 0      | Élève<br>ABBAOUI Yousra                                                               | Classe<br>Cours Moyen<br>2ème année                                                           | Responsable<br>ABBAOUI Hanane                                                  | ldentifiant                                                                  | Messagerie<br>X                     | Origine du compte                                                                     | État de compte                                                                                                    | Date de<br>distribution                                                                                                    | dernier<br>accès |
| 0      | Élève<br>ABBAOUI Yousra<br>ABBAOUI Yousra                                             | Classe<br>Cours Moyen<br>2ème année<br>Cours Moyen<br>2ème année                              | Responsable<br>ABBAOUI Hanane<br>ABBAOUI Rachid                                | ldentifiant<br>h.abbaoui<br>r.abbaoui2                                       | Messagerie<br>X<br>X                | Origine du Compte                                                                     | État de compte<br>Notifié et non activé                                                                            | Date de<br>distribution<br>07-05-2019<br>07-05-2019                                                                              | dernier<br>accès |
| 0      | Élève<br>ABBAOUI Yousra<br>ABBAOUI Yousra<br>ABDERRAHMANE Yasin                       | Classe<br>Cours Moyen<br>2ème année<br>Cours Moyen<br>2ème année<br>Cours Moyen<br>2ème année | Responsable ABBAOUI Hanane ABBAOUI Rachid ABDERRAHMANE Amar                    | Identifiant h.abbaoui r.abbaoui2 a.abderrahmane6                             | Messagerie<br>X<br>X<br>X<br>X      | Origine du<br>compte<br>Etablissement<br>Etablissement<br>Etablissement               | État de compte<br>Notifié et non activé<br>Notifié et non activé<br>Notifié et non activé                          | Date de<br>distribution<br>07-05-2019<br>07-05-2019<br>07-05-2019                                                                | dernier<br>accès |
| 0      | Élève<br>ABBAOUI Yousra<br>ABBAOUI Yousra<br>ABDERRAHMANE Yasin<br>ABDERRAHMANE Yasin | Classe<br>Cours Moyen<br>2ème année<br>Cours Moyen<br>2ème année<br>Cours Moyen<br>2ème année | Responsable ABBAOUI Hanane ABBAOUI Rachid ABDERRAHMANE Amar ABDERRAHMANE Sonia | Identifiant<br>h.abbaoui<br>r.abbaoui2<br>a.abderrahmane6<br>s.abderrahmane0 | Messagerie<br>X<br>X<br>X<br>X<br>X | Origine du Compte<br>Etablissement<br>Etablissement<br>Etablissement<br>Etablissement | État de compte<br>Notifié et non activé<br>Notifié et non activé<br>Notifié et non activé<br>Notifié et non activé | Date de<br>distribution           07-05-2019           07-05-2019           07-05-2019           07-05-2019           07-05-2019 | dernier<br>accès |

Le PDF généré est un document qui contient autant de pages que de responsables légaux sélectionnés.

07/05/2019

A l'attention de Nace ADJAOUD. Mise à disposition de services en ligne pour suivre la scolarité de votre enfant

L'établissement ECOLE ELEMENTAIRE PUBLIQUE JEAN MOULIN met à la disposition des parents d'élèves un ensemble de services pédagogiques et administratifs, accessibles à l'adresse internet suivante : https://educonnect.education.gouv.fr

En ce qui concerne votre compte d'accès : Vous trouverez ci-dessous l'identifiant et le mot de passe de votre compte internet pour accéder aux services proposés pour :

- MCPADJAOUD - Bin ADJAOUD

Identifiant : n.adjaoud2 Mot de passe \* : S83 \* Mot de passe provisoire, à modifier lors de la première connexion

La directrice ou le directeur d'établissement.

Activez votre compte responsable en 2 étapes : Pour accéder aux services une adresse de messagerie est indispensable.

Etape 1 : à la première connexion, vous devrez saisir le mot de passe provisoire ci-dessus, et vérifier votre adresse de messagerie.

Etape 2 : un courriel contenant un lien d'activation vous sera envoyé, sur lequel il faut absolument cliquer afin d'activer votre compte. NB: Si vous ne recevez pas de courriel, vérifiez qu'il n'a pas été classé comme "spam" ou connectez-vous à nouveau pour modifier votre adresse de messagerie

En cas de problème, vous trouverez toutes les informations nécessaires à cette adresse https://educonnect.education.gouv.fr/educt-aide/contacts/

Fatiha KETTOU - ERUN VILLEPINTE TREMBLAY EN FRANCE

Si la base élève est saine, un parent a un code pour tous ses enfants.

A imprimer, et à coller dans le cahier de liaison de l'élève.

Page 9